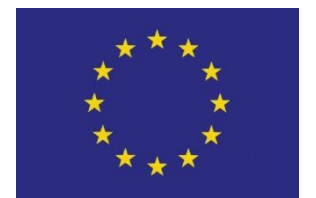

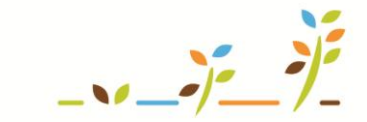

PROGRAM ROZVOJE VENKOVA

Evropský zemědělský fond pro rozvoj venkova: Evropa investuje do venkovských oblastí

# EPH Evidence krmiv

# Podklady pro školení

Říjen 2011

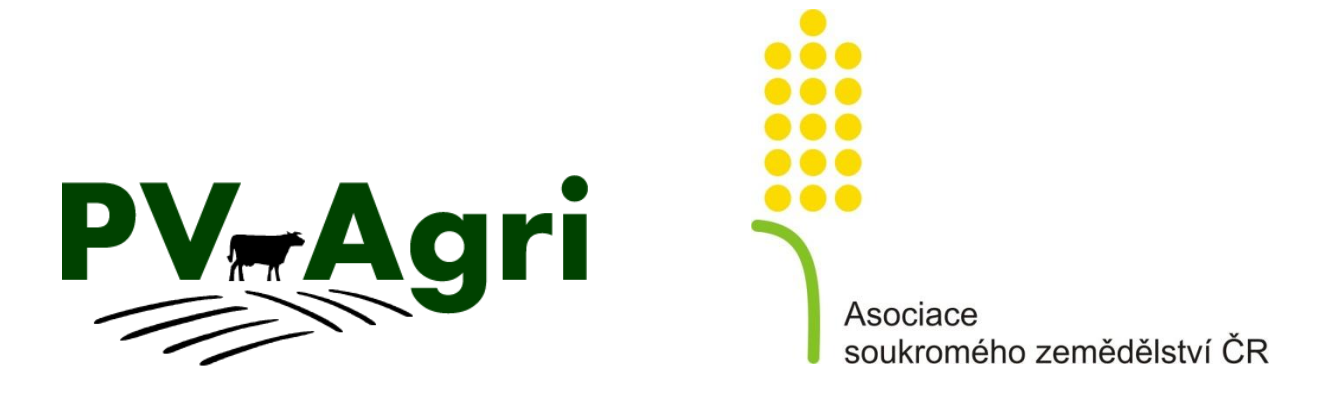

© PV-Agri s.r.o. 2011

http://www.pvagri.cz

pvagri@pvagri.cz

# 1. Úvod

Příručka popisuje možnosti vedení evidence výroby/nákupu krmiv a spotřeby/prodeje krmiv na Portálu farmáře v EPH. Vzniklá evidence slouží k prokázání splnění podmínky cross compliance (CC) o dohledatelnosti použitého krmiva (SMR 11/10). EPH mi rovněž pomůže ověřit si, že nakupuji krmiva pouze od registrovaných podniků (SMR 11/8).

Předpokladem pro použití EPH k evidenci krmiv je založení parcel (případně areálů) a vedení osevního postupu v LPIS.

Přístup k tvorbě bilance příjmů a výdejů krmiv v podniku je tedy následující:

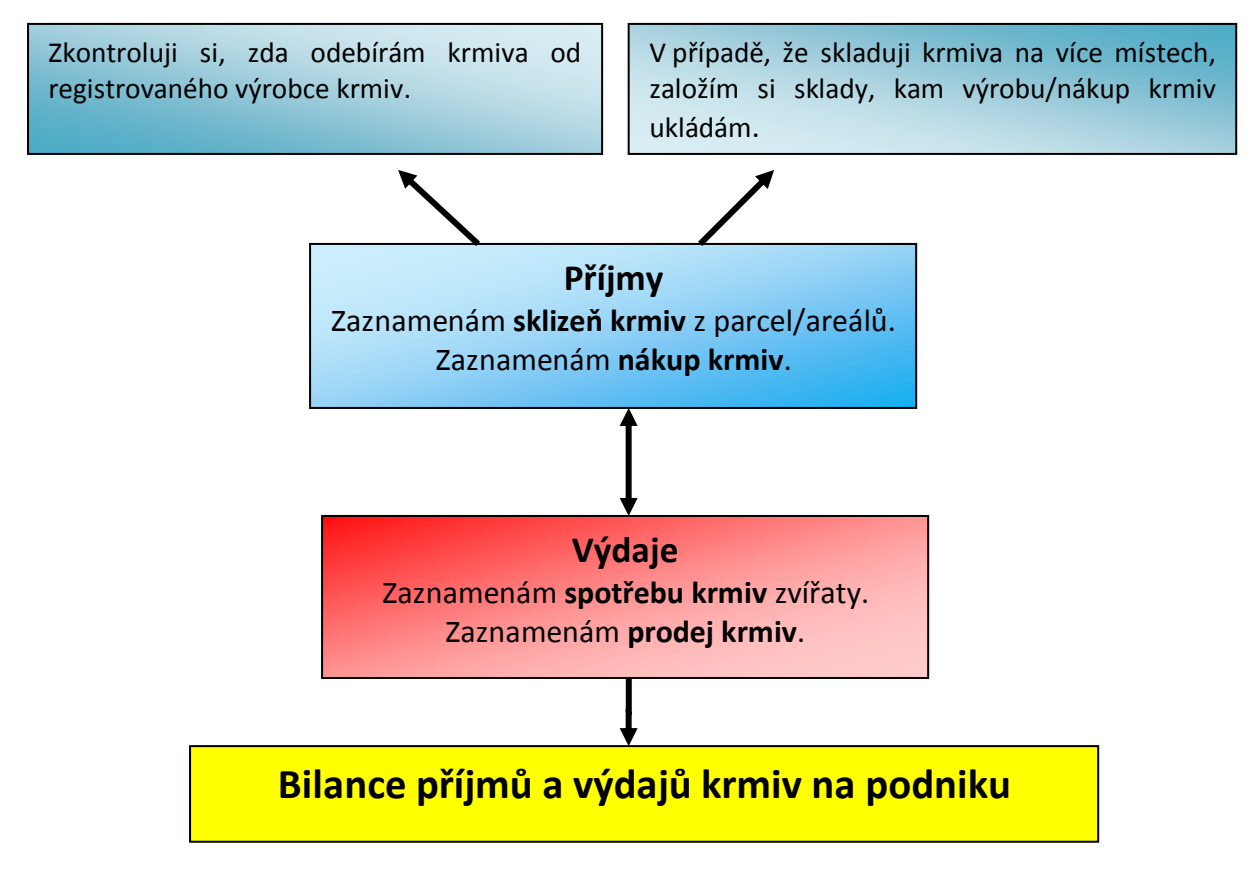

#### 2. Příjmy – výroba a nákup krmiv

Evidence nákupů a výroby krmiv by měla obsahovat minimálně

- název krmiva,
- přijaté nebo vyrobené (sklizené) množství,
- datum výroby/nákupu,
- obchodní název dodavatele,
  - Dle požadavku SMR 11/8 musí zemědělec odebírat krmiva jen z provozů, které jsou řádně registrovány. Registraci výrobců krmiv vede ÚKZÚZ. Povinnost být u ÚKZÚZ registrován jako výrobce krmiv platí i v případě, že používám v podniku pouze "svá" (tj. v podniku vyrobená a zkrmená) krmiva a jiná nenakupuji.

- ∨ aplikaci EPH si mohu s použitím odkazu Číselníky → Registr krmiv v levém menu vyhledat jakýkoli podnik (buď dle jména či IČ), zda je u ÚKZÚZ registrován jako výrobce krmiv.
- místo uskladnění.
  - Založení vlastních skladů není povinné, pokud je krmivo skladováno v rámci podniku pouze na jediném společném místě. Dále platí, že za sklad je považováno rovněž skladování krmiva na poli (stoh apod.).
  - O Založení vlastního objektu typu sklad provedu v levém menu Číselníky → Vlastní objekty/sklady (viz obrázek). Takto založený sklad se mi následně bude nabízet při výrobě krmiva resp. evidenci spotřeby krmiva.

| Typ<br>objektu                          | Číslo    | Název                                          | Obec                                         |                                                                                                    | 1 – Kliknu na tlačítko Nov |         | Νονν"                                                                                                    |   | Datum vzniku<br>objektu |                            | Datum zro<br>objektu | Datum zrušení<br>objektu |  |
|-----------------------------------------|----------|------------------------------------------------|----------------------------------------------|----------------------------------------------------------------------------------------------------|----------------------------|---------|----------------------------------------------------------------------------------------------------|---|-------------------------|----------------------------|----------------------|--------------------------|--|
| sklad                                   | 1        | 5klad na seno 01                               | Nestrašovice                                 | e Viter                                                                                                    |                            |         | "                                                                                                    |   | •                       | 01.01.2009<br><u>Kalen</u> | dář                  | <u>Kalendái</u>          |  |
| sklad                                   | 2        | Sklad na senáž                                 | Tálín                                        | Výběr                                                                                                    |                            |         | 1000                                                                                                    | t | •                       | 01.01.2009<br><u>Kalen</u> | dář                  | <u>Kalendái</u>          |  |
| Číselník vlastních ošetřovaných objektí |          |                                                | w P 2<br>,,,<br>Djektů V                     | 2 – V kolonce typ objektu nechám<br>"sklad", vyplním libovolný název a<br>obec, kde je sklad umístěn (případně<br>vyberu obec z číselníku). |                            |         | 3 – kolonka "Velikost" je sice povinná,<br>jedná se však o formalitu a mohu tam<br>tak vyplnit libovolný údaj (včetně<br>měrných jednotek). |   |                         |                            |                      |                          |  |
| Typ obje                                | ktu      | Název                                          | Obec                                         |                                                                                                    |                            | oznámka |                                                                                                    | V | elikost                 | MJ                         | Datum vzni           | ku objektu               |  |
| sklad                                   | -        | Seno Nestrašovice                              | Nestra                                       | šovice                                                                                                    | <u>Výběr</u>               |         |                                                                                                    | 1 | .000                    | t 🔻                        | 01.01.2009           | <u>Kalendář</u>          |  |
| Vložit                                  | Vyčistit | formulář Sezn<br><b>4</b> – Na zá<br>Čímž se s | <sup>am objektů</sup><br>věr klik<br>klad př | nu na "Vložit",<br>idá do seznamu.                                                                                                    |                            |         |                                                                                                    |   |                         |                            |                      |                          |  |

# 3. Sklizeň (výroba) krmiv

Výrobu krmiv zadávám přes zadávací formulář buď ke konkrétní parcele (pak použiji odkaz **Parcely**  $\rightarrow$  **Nová aplikace**) či v rámci areálu k více parcelám zároveň (odkaz **Areály**  $\rightarrow$  **Nová aplikace** – pak se ale ke všem zvoleným parcelám areálu doplní jednotný výnos). **Evidencí výroby krmiva ke konkrétní parcele je dodržena zásada dohledatelnosti původu krmiva.** 

Postup výroby krmiva přes **konkrétn**í **parcelu** je naznačen dále (výroba přes areál je obdobou tohoto postupu).

- 1. Zvolím konkrétní parcelu a datum výroby krmiva (termín seče, sklizně apod.) a pokračuji vyplněním části zadávacího formuláře "*Evidence výroby nepovinné*".
- Vyberu produkt-krmivo. K výrobě se nabízí krmivo podle plodiny zadané na parcele v LPIS k datu, které zadám jako datum výroby v záhlaví formuláře a také krmivo z plodiny, která pěstování předcházela.
- 3. Zadám množství sklizeného krmiva, a to buď pomocí vyplnění celkového množství, nebo výnosu na hektar. U krmiv, která se sklízí v kusech *(typicky balíky sena, senáže či slámy),* mohu zadat i počet balíků a přes vyplněnou hmotnost jednoho kusu se

dopočítá celkové množství za celou parcelu (hmotnost balíků je přednastavena, ale lze ji upravovat).

- 4. Nepovinně vyplním šarži krmiva (vhodné v případě, že vyrábíte různě velké balíky sena/senáže tj. šarže Seno-2011-350 pro 350 kg balíky a Seno-2011-250 pro 250 kg balíky) a nepovinně vyplním sklad (předpokladem je založení skladu v části Číselníky). Rovněž mohu vyplnit poznámku.
- 5. Nezapomenu uložit.

U zvoleného produktu (krmiva) bude automaticky vyplněna rovněž kolonka původu krmiva (konvenční-K, ekologický-E, přechodný-P) a % obsahu sušiny. Tyto kolonky mají význam pro ekologické zemědělce, nemusím si jich všímat.

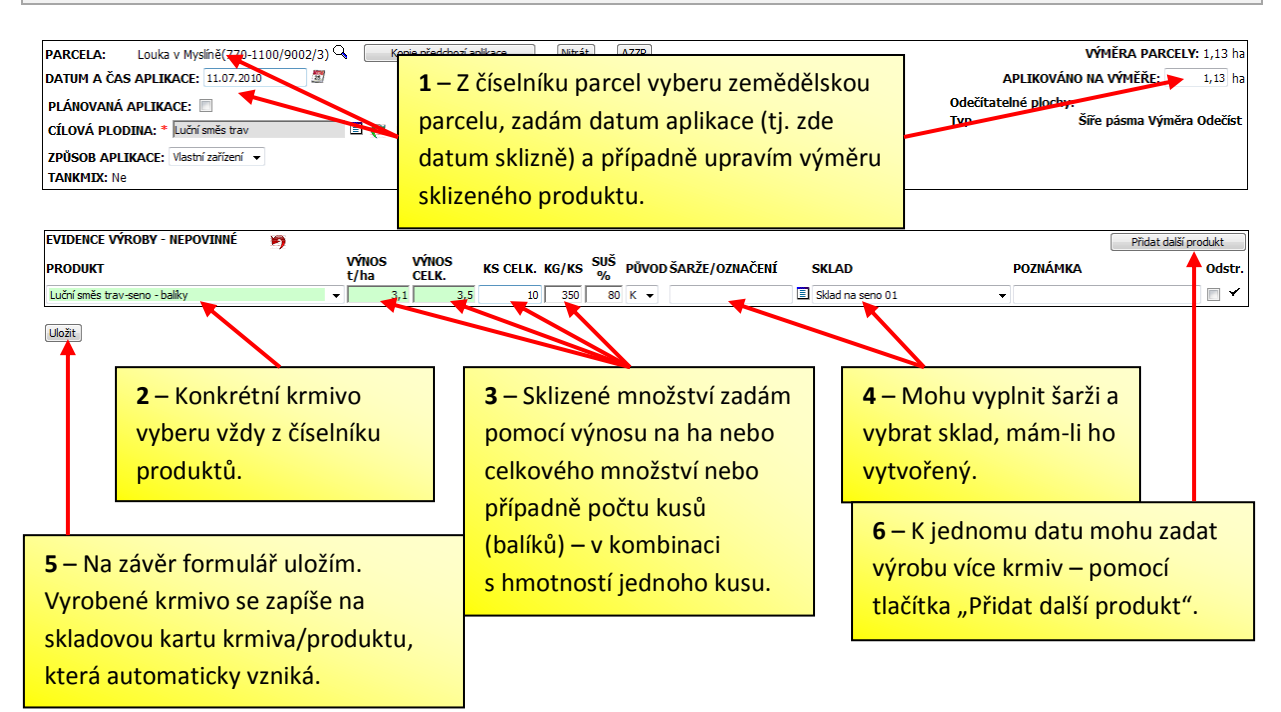

#### 4. Nákup krmiv

Nákup krmiva zadávám přímo na skladovou kartu příslušného krmiva. Skladová karta buď již existuje, nebo jí musím nově založit.

Na již existující skladovou kartu se dostanu:

- proklikem přes <u>název produktu/krmiva</u> v menu Skladové karty → Evidence,
- proklikem přes <u>název produktu/krmiva</u> v menu Skladové karty → Správa karet krmiv/produktů,
- proklikem přes <u>název produktu/krmiva</u> na uloženém formuláři výroby přes parcelu/areál.

Novou skladovou kartu založím:

pro krmiva/produkty, která jsou standardně vyráběna na poli v části Skladové karty
→ Evidence, kde zadám část názvu krmiva a provedu výběr z číselníku klikem na písmeno K,

|                                               |                                                                                               | 6   | Číselník krmiv - Windows Internet Exp                                                           | lorer            |                  |           |
|-----------------------------------------------|-----------------------------------------------------------------------------------------------|-----|-------------------------------------------------------------------------------------------------|------------------|------------------|-----------|
| Karty s posledn                               | ím pohybem: 🔘 Vše 🔘 POR 🔘 Hnojiva                                                             |     | https://eagri.cz/ssl/app/eph/sh_form.                                                           | .krmiva_lov      |                  |           |
| <u>Luchi sines tra</u><br>baliky<br>Jadrná sn | <u>viseno - Lucini sines trav-senaz - Jechn</u><br><u>baliky</u><br><u>něs Kukuřice-siláž</u> | К   | ritéria vyhledávání pro výběr názvu krmi                                                        | va:              |                  |           |
|                                               |                                                                                               | l P | ves Používané 📃 🛽                                                                               | lajit Zavřít     |                  |           |
|                                               |                                                                                               | V   | <sup>7</sup> pripade zatrzeni policka POUZIVANE se<br>čisloj polydu o zobrozujo so oktuźloj sto | e nabizi vsechny | y polozky, u nie | chz byl c |
|                                               | HNOJIVO/POR/KRMIVO                                                                            | Č   | erveně označené řádky označují hnojiva                                                          | i, u nichž vyprš | ela registrace.  |           |
| NÁZEV: oves                                   | HBK                                                                                           |     |                                                                                                 | ,                |                  |           |
|                                               |                                                                                               | 1   | Název krmiva                                                                                    | Platnost od      | Platnost do      | Šarže     |
|                                               | Zadám kus názvu a kliknu na 🛛 🦷                                                               |     | <u>Oves naký-senáž - balíky</u>                                                                 | 01.01.2000       |                  |           |
| <b>ДАТИМ РОНУВ</b>                            | písmeno K. Z číselníku krmiv 1                                                                |     | <u>Oves nahý-seváž (volně ložená)</u>                                                           | 01.01.2000       |                  |           |
|                                               | vyberu proklikem přes název                                                                   |     | <u> Oves nahý-sláma - balíky</u>                                                                | 01.01.2000       |                  |           |
|                                               | nožadované krmivo                                                                             |     | <u> Oves nahý-sláma - volně ložená</u>                                                          | 01.01.2000       |                  |           |
| Typ Datum 🔺                                   |                                                                                               |     | <u>Oves nahý-zrno</u>                                                                           | 01.01.2000       |                  |           |

 pro krmiva/produkty, která na poli nevyrábím (krmné směsi, lizy apod.) přes menu Skladové karty → Správa karet krmiv/produktů, kde kliknu na "nový", zadám název, vyberu kusové/nekusové krmivo, vyplním sušinu a původ krmiva. V případě kusových krmiv vyplním hmotnost jednoho kusu. Pokud chci stejné krmivo odlišit váhou kusu nebo sušinou, vyplním šarži. Takto přidané krmivo se mi následně bude nabízet v klasickém číselníku krmiv K v části Skladové karty → Evidence.

| Typ krmiva volím kusové/nekusové.<br>Ostatní produkt se vztahuje k jiným<br>produktům než ke krmivům |              |              |       | Šarže je nepovinná. Používám<br>ji k vnitřnímu odlišení jednoho<br>typu krmiva. |             |           | Sloupeček hm/ks je<br>pouze u kusových krmiv.<br>Doplním i původ a sušinu |      |       |          |         |
|----------------------------------------------------------------------------------------------------|--------------|--------------|-------|---------------------------------------------------------------------------------|-------------|-----------|---------------------------------------------------------------------------|------|-------|----------|---------|
| Krmivo                                                                                               |              | Тур          |       | Šarže                                                                           | MJ<br>karty | Suš<br>(% | ina<br>6)                                                                 | Půvo | od Hi | m./ks(kg | Nabízet |
| Mléčná krmná směs                                                                                    | kusové krmiv | • •          |       | t 👻                                                                             | 95          |           | K .                                                                       | •    | 50    | Ano      |         |
|                                                                                                    |              | Nebyl r Klil | kem n | <mark>a "nový" se objeví řá</mark>                                              | ádek k :    | zaps      | ání                                                                       |      | strá  | inku: 🗣  | ]       |
| Uložit NOV                                                                                           |              |              |       | ho krmiva. Po vyplnění řádku uložím.                                            |             |           |                                                                           |      |       | Nový     |         |

Zadání samotného nákupu na skladovou kartu probíhá takto:

- 1. Na skladové kartě kliknu na nový pohyb, vyberu "Nákup" a vyplním datum.
- 2. Zadám nakoupené množství buď jako celkové množství nebo u kusových krmiv jako množství kusů a podle váhy kusu se dopočítá celkové spotřebované množství.
- 3. Do poznámky (je povinná) musím zadat dodavatele, od kterého jsem krmivo nakoupil (optimálně IČ + obchodní jméno)
- 4. Nepovinně zadám šarži nakoupeného krmiva a mohu vyplnit sklad v případě, že jich mám v rámci podniku pro dané krmivo více, aby bylo použití krmiva dohledatelné.
- 5. Nezapomenu uložit.

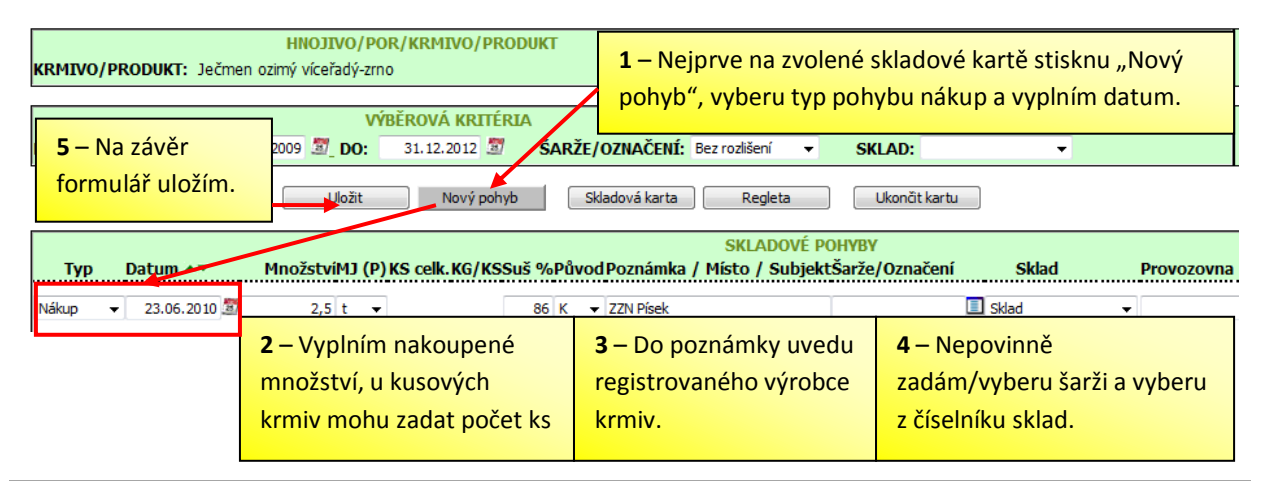

Stejně jako u výroby bude u zvoleného krmiva automaticky vyplněna kolonka původu krmiva (K/E/P) a % obsahu sušiny dle číselníku. Tyto kolonky mají význam pro ekologické zemědělce a z pohledu podmínek CC si jich nemusím všímat.

# 5. Výdaje - spotřeba a prodej krmiv

K vyrobeným či nakoupeným krmivům musím následně zaevidovat jejich spotřebu nebo prodej. Evidence spotřeby krmiv a evidence krmiv uvedených na trh by měla obsahovat minimálně

- název krmiva,
- zkrmené nebo prodané množství,
- datum zkrmení (turnusově) nebo datum prodeje,
- krmené skupiny zvířat nebo obchodní název odběratele.

## 6. Spotřeba krmiv

Spotřeba krmiv se může zadávat v pravidelných intervalech (turnus, měsíc). Spotřebu krmiv lze zadávat v EPH dvojím způsobem, a to přímo **zjednodušeně přes skladovou kartu** nebo **detailně** přes **formulář měsíční spotřeby krmiv**. Výstupem z měsíční spotřeby krmiv je kromě bilance příjmu a výdajů krmiva i speciální výstup pro ekologické zemědělce. Proto je způsob zadání přes formulář měsíční spotřeby krmiv uveden ve speciálním podkladu pro ekozemědělce a níže je popsán pouze způsob zadání přes skladovou kartu.

- 1. Na vyhledané skladové kartě zadám **nový pohyb typu "Spotřeba"** a zvolím vhodné datum (např. konec měsíce).
- 2. **Vyplním množství spotřebovaného krmiva** opět přes celkové zkrmené množství v tunách nebo u balíků přes počet zkrmených kusů.
- 3. Nepovinně vyberu šarži krmiva a sklad, z něhož je krmivo vyskladněno.
- 4. Dále zvolím **provozovnu** (hospodářství registrované u ČMSCH).
- Na závěr vyplním nabídnuté kategorie zvířat pokud se spotřeba krmiva týká všech kategorií na hospodářství, pak nechám kolonku kategorií přednačtenou a nemusím jí

dále editovat. Výběr jednotlivých kategorií zvířat provádím za pomoci tlačítka Ctrl na klávesnici.

6. Nezapomenu uložit.

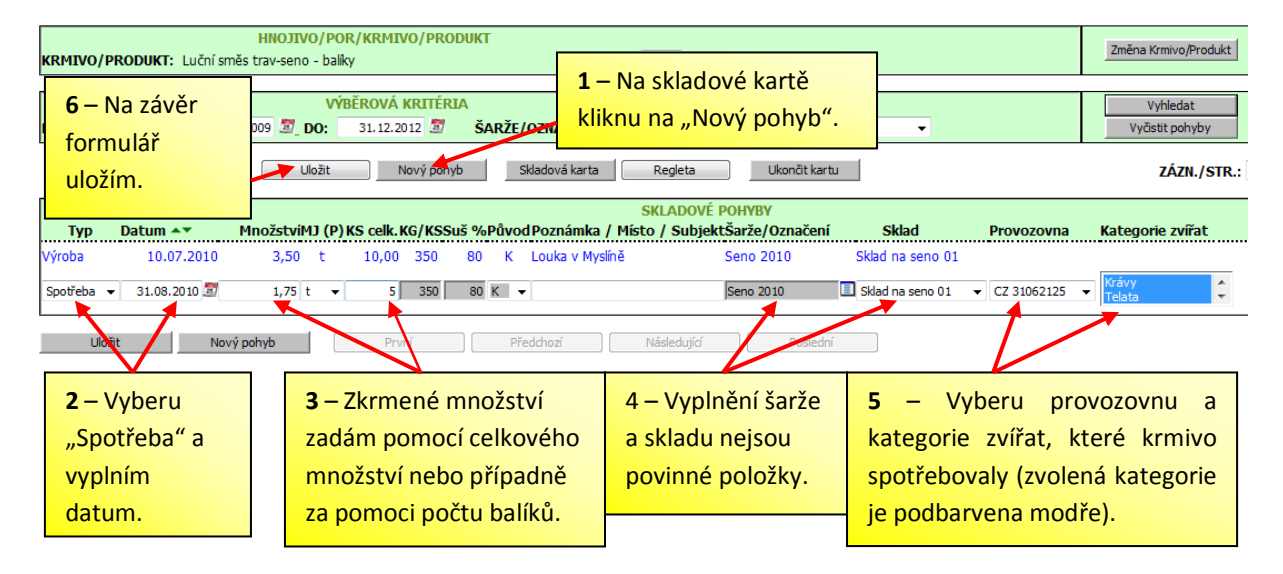

Po uložení se řádek šedivě podbarví. Spotřebované krmivo bude na skladové kartě zapsáno včetně snížení stavu krmiva na kartě. Pokud chci záznam o spotřebě změnit, kliknu na tlačítko **Modif.** Pomocí tlačítka **Odstr.** Mohu záznam o spotřebě zrušit.

# 7. Prodej krmiv

Zaznamenání prodeje krmiv je obdobou záznamu nákupu krmiv. Provádí se přes skladovou kartu krmiva, klikem na tlačítko "Nový pohyb" a výběrem "prodej". Nezapomeňte do pole "Poznámka" uvést název subjektu, popř. jeho IČO, kterému jste krmivo prodali.

## 8. Bilance krmiv

Konečným efektem je zobrazení bilance pohybů na příslušné skladové kartě. Přehled všech skladových karet krmiv s členěním dle šarží, s počtem pohybů a stavem dané karty/šarže vidím ve správě karet - menu **Skladové karty** → **Správa karet krmiv/produktů**.

Ve správě karet krmiv mohu:

- <u>Zakládat zcela nová krmiva a jejich šarže</u> (platí pro případy, kdy konkrétní krmivo nenaleznu v číselníku produktů např. mléčná krmná směs, minerální liz).
- <u>Upravovat hodnoty již existujících šarží</u> (sušinu, původ, hmotnost kusu u kusových krmiv – pozor upravením hodnoty šarže se úprava promítne všude, kde byla šarže krmiva použita).
- <u>Mylně založenou nebo nepoužitou šarži odstranit</u> zaškrtnu pole Odstr. na konci řádku s danou šarží a dám Uložit. Možnost odstranění se nabízí pouze v případě, že k tomuto krmivu není evidován pohyb. Mimo jiné je možné v tomto číselníku

"zakázat" nabízení starších šarží pomocí kolonky Nabízet a nastavení hodnoty "NE".

- <u>Slučovat šarže</u> sloučení je povoleno pouze v rámci shodné kombinace krmiva/produktu a plodiny (např. ječmen ozimý – sláma (balíky) a v případě kusových krmiv (tj. balíky slámy, sena, senáže či siláže, popř. vlastních kusových krmiv) je rovněž nutné, aby slučované šarže měly nastavenu shodnou hmotnost jednoho kusu.
- Sledovat přehledně <u>počet pohybů</u> a <u>aktuální množství</u> krmiva na skladové kartě ve sloupečku "Pohybů" a "Množství".
- Tisknout skladovou kartu Tisk ze Pokud ve sloupci Nabízet zvolím "Ne", pak se mi daná šarže skladové nebude nabízet při výrobě či spotřebě krmiva v číselníku. Název krmiva: karty Sušina MJ Původ Hm./ks Nabízet Pohybů Množství Tisk Odstr. Šarže Krmivo Typ karty (%) Jadrná směs 5 -48.21 nekusové krmivo 👻 2010 t 👻 86 К -Ano -Ξ Ječmen ozimý víceřadý-zrno nekusové krmivo eko-nákup t 85 к 🗸 Ano 👻 3 6,00 47,46 Ječmen ozimý víceřadý-zrno nekusové krmivo ječmen 2010P t 80 P -Ano 👻 3 -<u>Jetel luční-seno - baliky</u> 80 E 👻 3,00 kusové krmivo Balíky 2011 t • 750 Ano 🔻 1 0 Krmná sůl 0,00 nekusové krmivo 👻 Sůl 2011 Ano 👻 U jednotlivých šarží lze opravit hodnoty sušiny, Šarži odstraním tak, že zaškrtnu původu, váhy balíku a i samotného názvu šarže. pole Odstr. na konci řádku s Tato oprava se promítne napříč celým EPH. danou šarží a dám Uložit. Lze provést pouze v případě, že počet pohybů je 0. Proklikem na název krmiva se dostanu na skladovou kartu.

Tisk ze skladové karty mohu provést také přímo z konkrétní skladové karty - menu Skladové karty → Evidence. Výstup ze skladové karty slouží jako doklad k prokázání naplnění principu dohledatelnosti krmiva. Tisk ze skladové karty je možné omezit na konkrétní období vyplněním od-do v části výběrová kriteria na skladové kartě a klikem na "vyhledat". Rovněž mohu filtrovat údaje pouze za určitou šarži či sklad. Na vybrané, případně ofiltrované skladové kartě použiji tlačítko:

- "Karta souhrn" → vytiskne se mi přehled jednotlivých pohybů na kartě (příjmové pohyby budou uvedeny modře, výdejové pohyby pak červeně) bez členění na jednotlivé použité šarže,
- "Karta detail" → jedná se o obdobu výše uvedeného, vytiskne se mi přehled jednotlivých pohybů na kartě (příjmové pohyby budou uvedeny modře, výdejové pohyby pak červeně), kde však budou pohyby odděleny podle šarží. U kusových krmiv je pavíc zobrazena i karta v kusech

| je navič zobrazena i karta v kusech.                                                                                                | Možnost filtru pohybů, které chci<br>vidět. Zvolím filtr a kliknu na |                                           |
|----------------------------------------------------------------------------------------------------|----------------------------------------------------------------------|-------------------------------------------|
| HNOJIVO/POR/KRMIVO/PRODUKT<br>KRMIVO/PRODUKT: Kukuřice-siláž MJ: t                                                                  | Stav skladu: 687,19                                                  | Změna Krmivo/Produkt                      |
| VYBEROVA KRITERIA<br>DATUM POHYBU OD: 01.01.2010 DO: 31.12.2011 S ŠARŽE/OZNAČENÍ: Bez rozlše<br>Uložit Nový pohyb Karta souhrn Kart | Tisk skladové karty jako<br>souhrn nebo detail.                      | Vyhledat<br>Vyöstit pohyby<br>ZÁZN./STR.: |